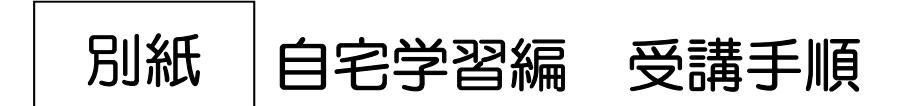

① トップページ画面右下の「WEB 研修」をクリックします。

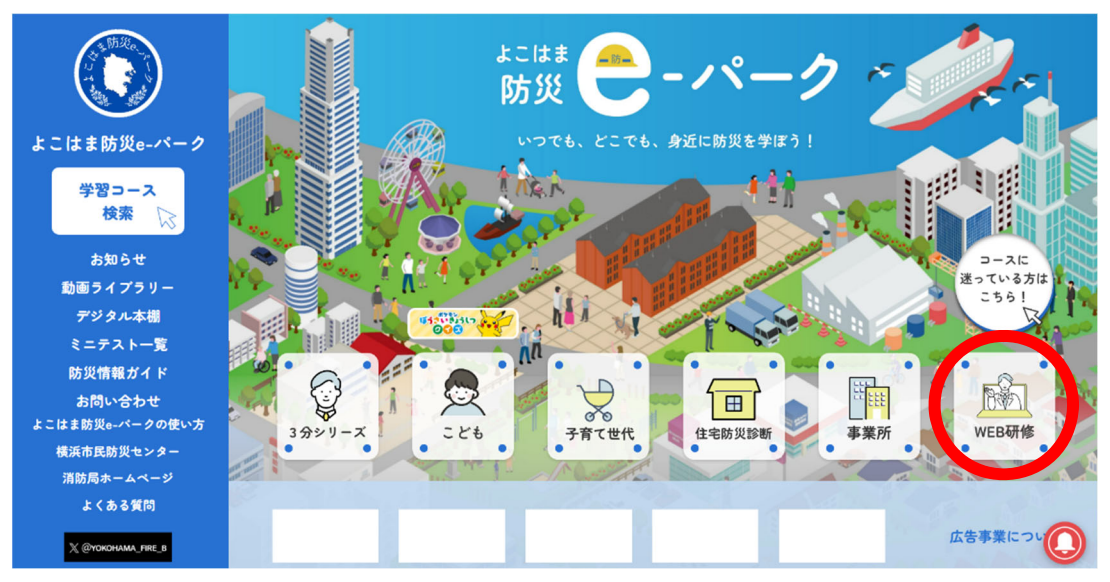

② 「登録せずに自由閲覧」、または「ログインして受講」が可能です。 なお、修了証を発行するためには「ログイン」のうえ受講していただく 必要があります。

はじめてご利用の方は、「新規登録」ボタンから登録をしてください。

| 登録なしで自由に閲覧する方                               |                                                                                |  |  |  |  |
|---------------------------------------------|--------------------------------------------------------------------------------|--|--|--|--|
| コース内にある動画や確認テストの中から気になるコンテンツを自由に学ぶことができま    |                                                                                |  |  |  |  |
| す。                                          |                                                                                |  |  |  |  |
| ※受講状況の確認(学習履歴の保存)や修了証を発行することは出来ません。 利用登録をし  |                                                                                |  |  |  |  |
| ないで、閲覧される方は"自田閲覧"をクリックしてくたさい。               | 「新規登録」をする場合は、以下の画面で必要                                                          |  |  |  |  |
| 自由閲覧                                        | 事項を入力のうえ、登録をお願いします。                                                            |  |  |  |  |
| ログイン                                        | 新規登録                                                                           |  |  |  |  |
| ニックネーム                                      | よこはま防災e-パークに利用登録いただくことで、受講状況の確認(学習履歴の一時保存)<br>や修了証の発行ができます。利用規約をお読みの上でご登録ください。 |  |  |  |  |
| パスワード                                       | ※ニックネーム(ID)とバスワードは必ずお手元にお控えください。<br>※ID/バスワードを忘れた場合は、再度新規登録を行ってください。           |  |  |  |  |
|                                             | ※修了証の発行には登録が必須です。(団体で発行する場合は代表者の登録)<br>                                        |  |  |  |  |
| ニックネーム、パスワードが不明になった方は <u>再度新規登録をしてください。</u> |                                                                                |  |  |  |  |
|                                             |                                                                                |  |  |  |  |
| ログイン                                        | 他の利用者と同じお名削(ID)は使えません                                                          |  |  |  |  |
|                                             | バスワード                                                                          |  |  |  |  |
|                                             | パスワードは英数小文字混合 8 文字以上で設定してくださ                                                   |  |  |  |  |
| はじめてご利用の方                                   | U <sub>0</sub>                                                                 |  |  |  |  |
| よこはま防災e-パークに利用登録いただくことで、受講状況の確認(学習履歴の一時保存)  | パスワード(確認用)                                                                     |  |  |  |  |
| や修う証の死行ができます。                               | 確認のためもう一度パスワードをご入力ください。                                                        |  |  |  |  |
| 新規登錄                                        |                                                                                |  |  |  |  |
| HINGE PY                                    | お住まいの区                                                                         |  |  |  |  |
|                                             |                                                                                |  |  |  |  |
|                                             |                                                                                |  |  |  |  |
|                                             | 登録する                                                                           |  |  |  |  |
|                                             |                                                                                |  |  |  |  |
|                                             |                                                                                |  |  |  |  |
|                                             |                                                                                |  |  |  |  |

③ 「WEB 研修」のページにアクセスし、「地域防災拠点運営研修」を クリックします。

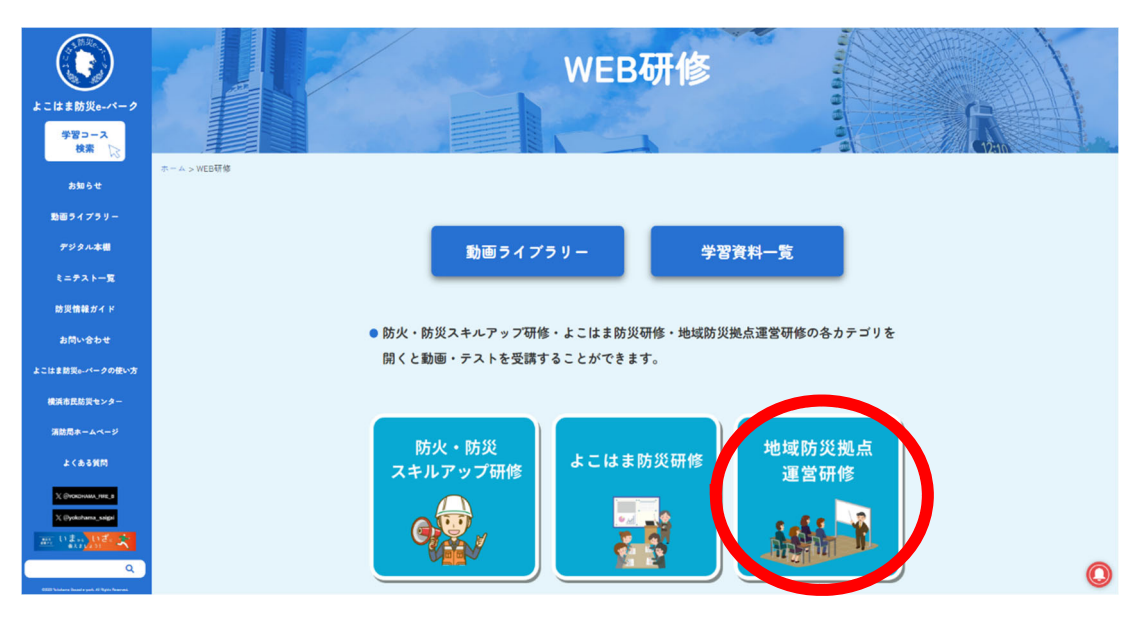

④ 「地域防災拠点の運営について」をクリックします。

| よこはま防災e-バーク<br>学習コース<br>検索 | WEB研修-地域防災拠点運営研修           |
|----------------------------|----------------------------|
| お知らせ                       | 2-4-5 VEHIC - MAR 26-5 FER |
| 戦闘ライブラリー                   | 動画ライブラリー 学習資料一覧            |
| デジタル本圏                     |                            |
| ₹=₽⊼⊁− <b>%</b>            |                            |
| 助災債権ガイド                    | 地域防災拠点<br>の運営について 在宅避難について |
| お問いきわせ                     | 修了証をもらう(個人) 修了証をもらう(団体)    |
| よこはま防災6-パークの使い方            |                            |
|                            |                            |

⑤ 動画『「地域防災拠点」開設・運営マニュアル(1/2)』を閲覧します。 閲覧が完了したら、STEP2のミニテストを実施しましょう。

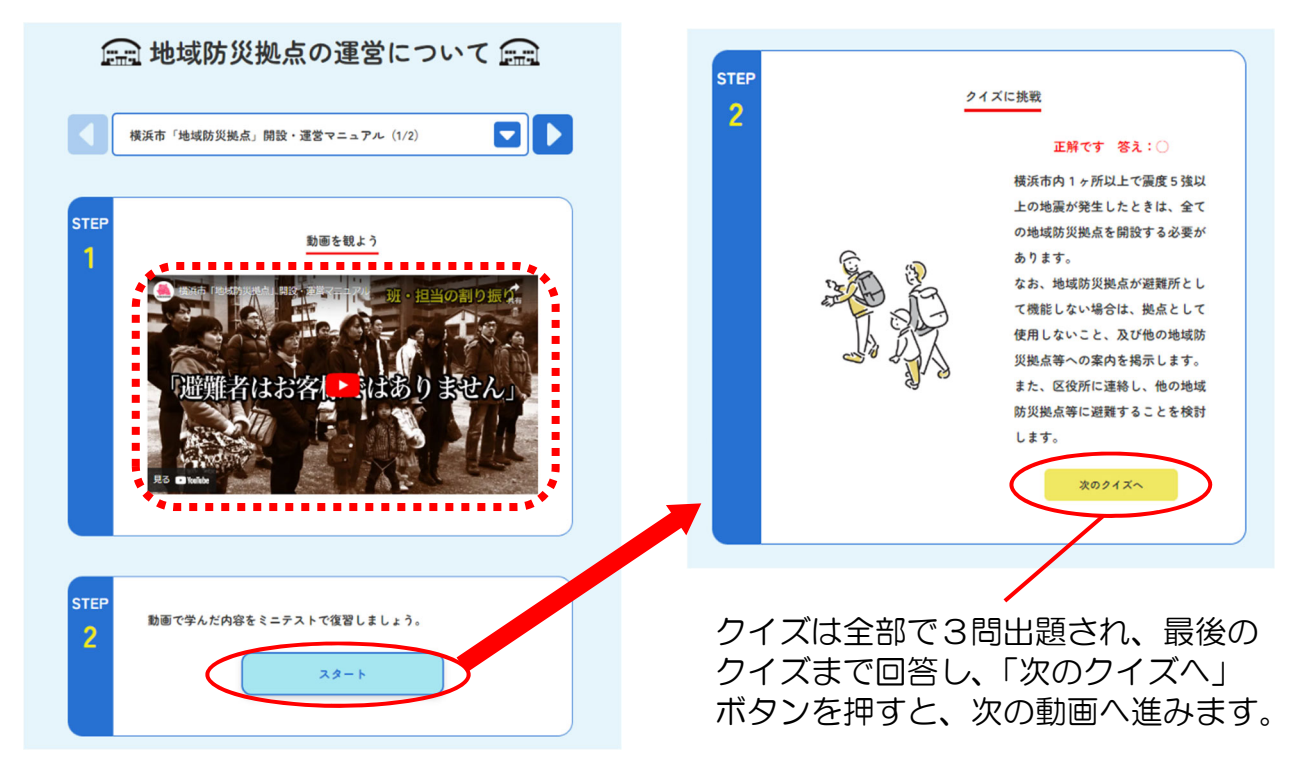

⑥ 『地域防災拠点の開設・運営について(2/2)』が表示されます。
 なお、動画上部の マークをクリックしても、動画は切り替え可能です。
 ⑤同様、2つ目の動画『地域防災拠点の開設・運営について(2/2)』
 を閲覧し、STEP2のミニテストを実施しましょう。

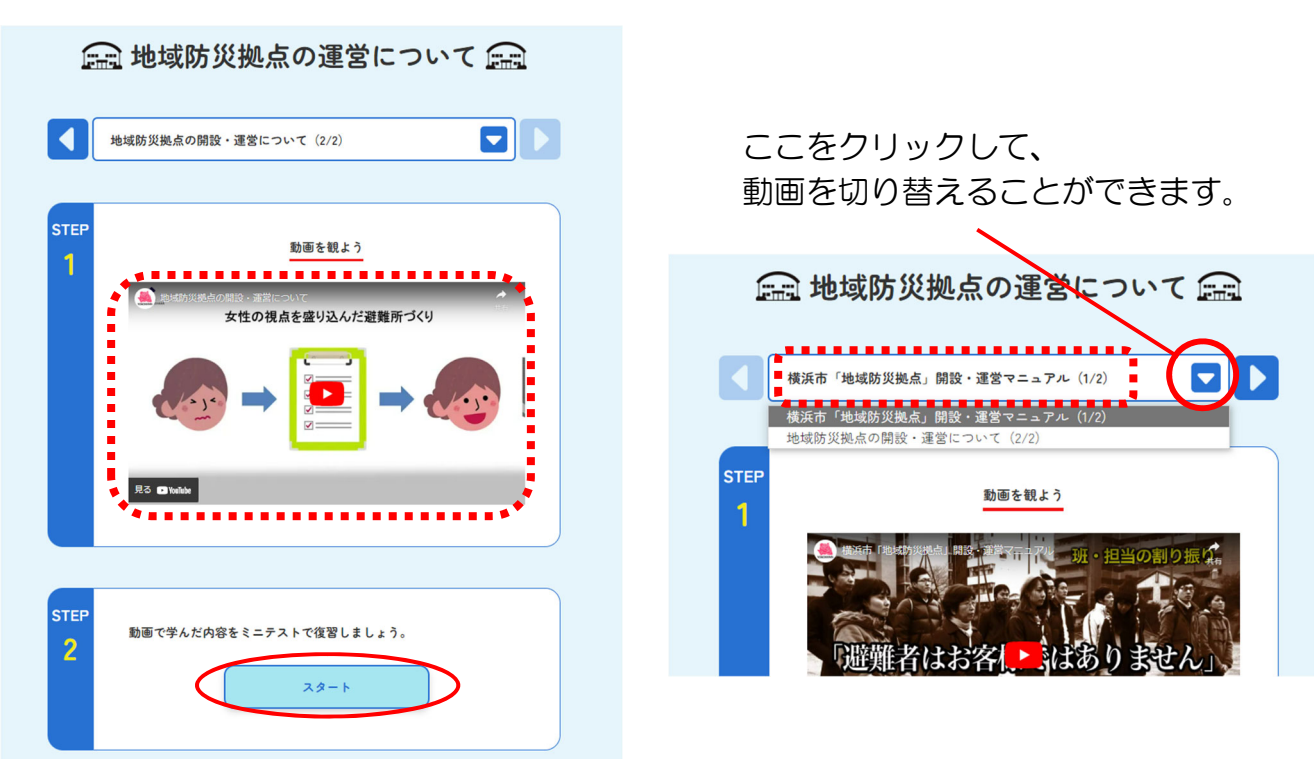

⑦ 最後のクイズまで回答し、「戻る」ボタンを押すと、④の画面に戻ります。
 (受講が完了すると、右の図のようにメダルマークが付きます。)
 続いて、「在宅避難ついて」をクリックします。

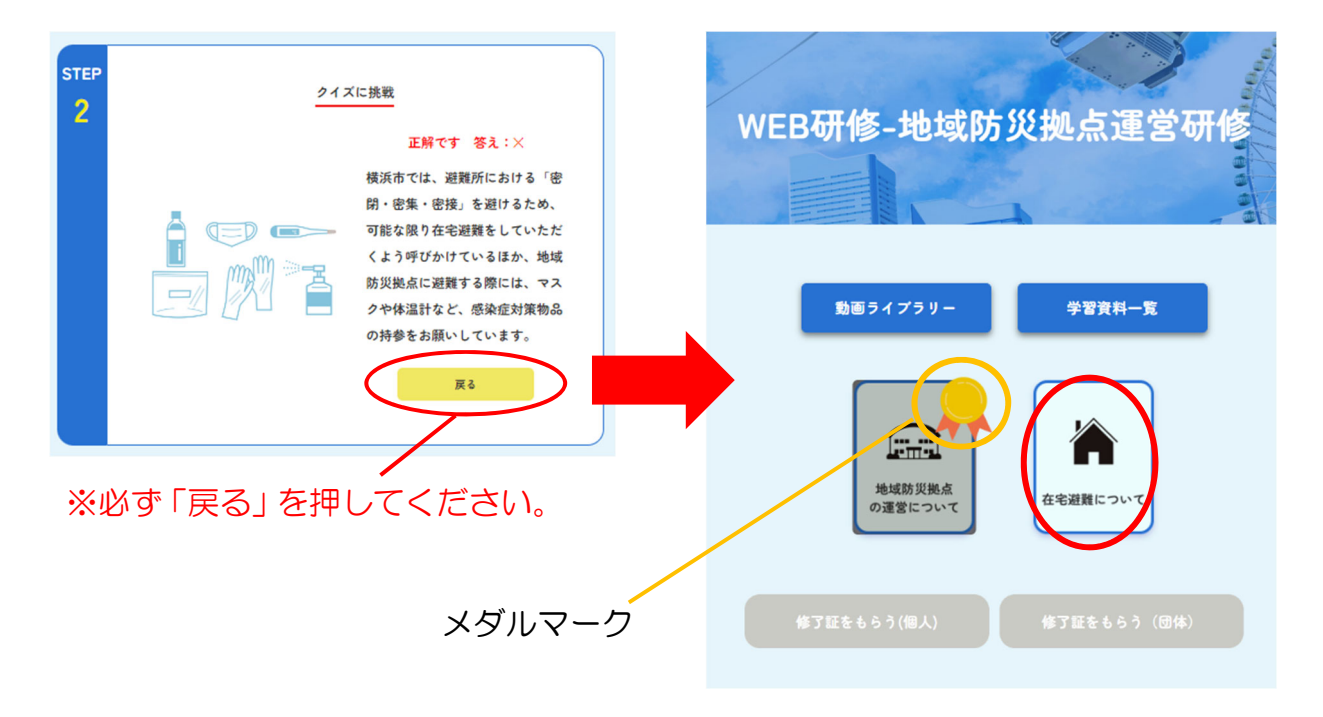

⑧ 動画『在宅避難について』を閲覧します。
閲覧が完了したら、STEP2のミニテストを実施しましょう。

| ▲ 在宅避難について ▲                              | ST | тер<br>2 | クイズに挑戦                          |                                                                                                    |
|-------------------------------------------|----|----------|---------------------------------|----------------------------------------------------------------------------------------------------|
| 在宅避難について                                  |    |          |                                 | 正解です 答え:×                                                                                                    |
|                                           |    |          |                                 | 横浜市では、避難所における「密                                                                                                    |
| STEP                                      |    |          |                                 | 閉・密集・密接」を避けるため、                                                                                                    |
| <u>動画を観よう</u>                             |    |          |                                 | 可能な限り在宅避難をしていただ                                                                                                    |
|                                           |    |          |                                 | くよう呼びかけているはか、地域 防災場点に避難する際にけ、 マス                                                                                                    |
|                                           |    |          |                                 | クや体温計など、感染症対策物品                                                                                                    |
|                                           |    |          |                                 | の持参をお願いしています。                                                                                                    |
| 在宅避難が可能する                                 |    |          |                                 | <u><u></u><u></u><u></u><u></u><u></u><u></u><u></u><u></u><u></u><u></u><u></u><u></u><u></u><u></u><u></u><u></u><u></u><u></u><u></u></u> |
|                                           |    |          |                                 |                                                                                                    |
| STEP<br>2 動画で学んだ内容をミニテストで復習しましょう。<br>スタート |    | クク担      | 7イズは全部で3問<br>7イズまで回答し、<br>₱します。 | 出題され、最後の<br>「戻る」 ボタンを                                                                                                    |

⑨ 全ての動画の閲覧、ミニテストの回答が完了すると、以下画像のように、 両方にメダルマークが付き、修了証の発行が可能となります。個人で修了証を 発行する場合は、「修了証をもらう(個人)」を、団体でまとめて発行する場合 は「修了証をもらう(団体)」を選択し、修了証を発行してください。

(1) 個人で修了証を発行する場合

| <u>勤困ライブラリー</u>                                                                                                    | 「修了証をもらう(個人)」<br>を押します。                     |
|----------------------------------------------------------------------------------------------------|---------------------------------------------|
| <ul> <li>● 自分の名前を入力して、修了証をもらおう</li> <li>行政区 健見区 ↓</li> <li>団体名 ●●地域防災拠点</li> <li>名前 横浜 太郎</li> </ul>                                                                     | 行政区、団体名、名前を<br>入力し、「修了証をもらう」<br>を押します。      |
| <complex-block><complex-block><complex-block><complex-block><complex-block><text></text></complex-block></complex-block></complex-block></complex-block></complex-block> | 修了証が発行されますので、<br>ダウンロード、または印刷して<br>ご活用ください。 |

## (2)団体で修了証を発行する場合

| 【※注意】<br>「修了証をもうらう(団体)」<br>における団体名は、システム<br>の都合上、9文字以上の入力<br>ができません。<br>9字以上の団体名を入力した<br>い場合は、「修了証をもらう<br>(個人)」から、修了証の発行<br>をお願いします。  | 勤画ライ 2<br>単成<br>の運営<br>修了証をもらう | 7 <b>フリー 学習資料一覧</b><br>新文拠処式<br>然について<br>(個人) 修了証をもらう |                                                                                                    |                         |   |
|----------------------------------------------------------------------------------------------------|--------------------------------|-------------------------------------------------------|----------------------------------------------------------------------------------------------------|-------------------------|---|
| 行政区<br>団体名 ●●地域防災拠点<br>団体名で修了証を発行<br>●人ずつ発行したい場合はこちらに入力してくたさ<br>※行政区・個体名は必須事項になります                                                    |                                |                                                       | CERTIFICA<br>(S) (L)<br>RR<br>CERTIFICA<br>RR<br>RR<br>CERTIFICA<br>RR<br>RR<br>CERTIFICA<br>RR<br>RR<br>CERTIFICA<br>RR<br>RR<br>CERTIFICA<br>RR<br>RR<br>CERTIFICA<br>RR<br>RR<br>RR<br>RR<br>CERTIFICA<br>RR<br>RR<br>CERTIFICA<br>RR<br>RR<br>CERTIFICA<br>RR<br>CERTIFICA<br>CERTIFICA<br>CERTIFICA<br>CERTIF                                                                                                    |                         |   |
| <ul> <li>名前1 横浜 太郎</li> <li>名前1 </li> <li>名前2 横浜 花子</li> <li>名前1 </li> <li>名前1 </li> <li>名前1 </li> <li>名前1 </li> <li>名前14 </li> </ul> |                                | 「団体名で<br>のみ記載さ                                        | 修了証を発行」は<br>れた修了証が発行                                                                                                    |                         | 名 |
| & #15     & #15       & #16     & #16       & #17     & #17       & #10     & #110                                                    |                                |                                                       | CERTIFICA<br>CERTIFICA<br>MEM<br>MEMARAN<br>MEMARAN<br>IN<br>IN<br>IN<br>IN<br>IN<br>IN<br>IN<br>IN<br>IN<br>IN<br>IN<br>IN<br>IN                                                                                                    |                         |   |
| <ul> <li>名前9</li> <li>名前10</li> <li>名前5追加する</li> </ul>                                                                                |                                |                                                       | CERTIFICATOR<br>BREAME<br>BREAMER<br>BREAMER<br>BR |                         |   |
| 修了証をもらう                                                                                                    |                                | 「修了証<br>複数の受                                          | <u>*****</u> をもらう」では、<br>講者の修了証を、                                                                                                    | ーー<br>名前を入力した<br>まとめて発行 |   |

できます。